# > ACCESSING SQL SERVER FROM IBM COGNOS BI SERVER

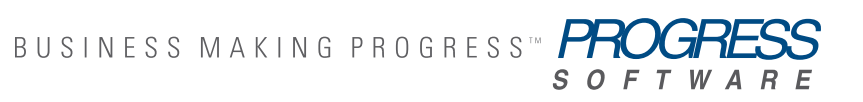

www.progress.com/datadirect

### TABLE OF CONTENTS

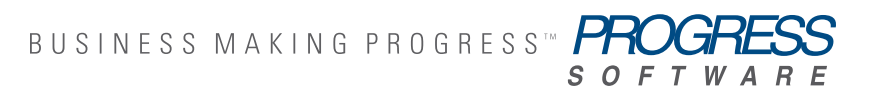

IBM <u>recommends</u> the Progress<sup>®</sup> DataDirect<sup>®</sup> Connect *for ODBC* drivers for connecting IBM Cognos BI Server to data located in Microsoft SQL Server. IBM Cognos customers can experience superior data access performance and greatly simplified setup via the drivers' streamlined wire protocol architecture. The following tutorial will help you get connected to SQL Server as quickly as possible so that you can start using Cognos to access SQL Server data today.

#### The preliminary steps are:

- 1. Install IBM Cognos 8 Business Intelligence Server on Linux.
- 2. Setup <u>The Great Outdoors Company Sample</u> with SQL Server as the reporting database.
- 3. Install Progress DataDirect Connect *for ODBC* using the instructions in the Progress DataDirect Connect *for ODBC* Installation Guide.

You can download a free, 15-day trial of the IBM-certified Progress DataDirect drivers from <u>web.datadirect.com/product-downloads/</u> <u>cognos.html</u>

## The following sections describe the next steps needed to use your ODBC driver with the IBM Cognos BI Server.

- 1. Configure the ODBC Data Source to SQL Server reporting database
- 2. Restart the IBM Cognos 8 Service from the IBM Cognos Configuration Console
- 3. Configure ODBC Connection to SQL Server in IBM Cognos Administration
- 4. Run Sample Report, "Gross Profit for Bella Eyewear Brand"

### CONFIGURE ODBC DATA SOURCE TO SQL SERVER REPORTING DATABASE

 Set up the ODBC environment, configure the SQL Server data source, and test connect by following the instructions from the document <u>"Quick Start: Progress DataDirect Connect Series for ODBC Drivers on</u> <u>UNIX and Linux."</u>

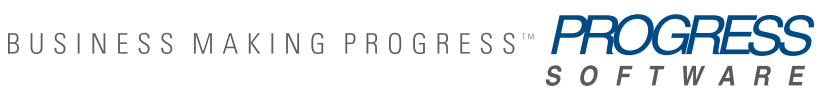

A Linux-based example of the odbc.ini configuration file with data sources for GOSALES and GOSALESDW sample databases is below:

```
[ODBC Data Sources]
SQLServer Wire Protocol=Progress DataDirect 5.3 SQL
Server Wire Protocol
[ODBC]
IANAAppCodePage=4
InstallDir=/opt/odbc32v53
Trace=0
TraceFile=odbctrace.out
TraceDll=/opt/odbc32v53/lib/odbctrac.so
[GOSALES]
Driver=/opt/odbc32v53/lib/ivmsss23.so
Description=Progress DataDirect 5.3 SQL Server Wire Protocol
Address=ntsl2003a,1433
Database=gosales
[GOSALESDW]
Driver=/opt/odbc32v53/lib/ivmsss23.so
Description=Progress DataDirect 5.3 SQL Server Wire Protocol
Address=ntsl2003a,1433
Database=gosalesdw
```

A sample Linux-based environment is below that assumes the Cognos BI Server has been installed to /opt/Cognos/c8, and the Connect *for ODBC* drivers have been installed into /opt/odbc32v53:

```
[root@lxslrhel4a c8]# echo $LD_LIBRARY_PATH
/opt/cognos/c8/bin:/opt/odbc32v53/lib
[root@lxslrhel4a c8]# echo $ODBCINI
/opt/odbc32v53/odbc32v53.ini
```

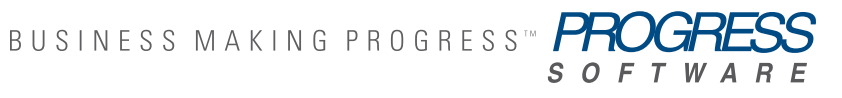

3

# RESTART THE IBM COGNOS 8 SERVICE FROM THE IBM COGNOS CONFIGURATION CONSOLE

1. Setup Cognos 8 BI environment shared library path such that c8\_ location/bin is listed before the ODBC shared library path. Shared library paths are listed below by platform.

| AIX:     | LIBPATH         |
|----------|-----------------|
| HP-UX:   | SHLIB_PATH      |
| Solaris: | LD_LIBRARY_PATH |
| Linux:   | LD_LIBRARY_PATH |
|          |                 |

For example, on Linux, the shared library path looks like [root@lxslrhel4a c8]# echo \$LD\_LIBRARY\_PATH/opt/cognos/ c8/bin:/opt/odbc32v53/lib

# CONFIGURE ODBC CONNECTION TO SQL SERVER IN IBM COGNOS ADMINISTRATION

1. Open the IBM Cognos Connection by connecting to the IBM Cognos 8 portal and clicking IBM Cognos Content on the Welcome page.

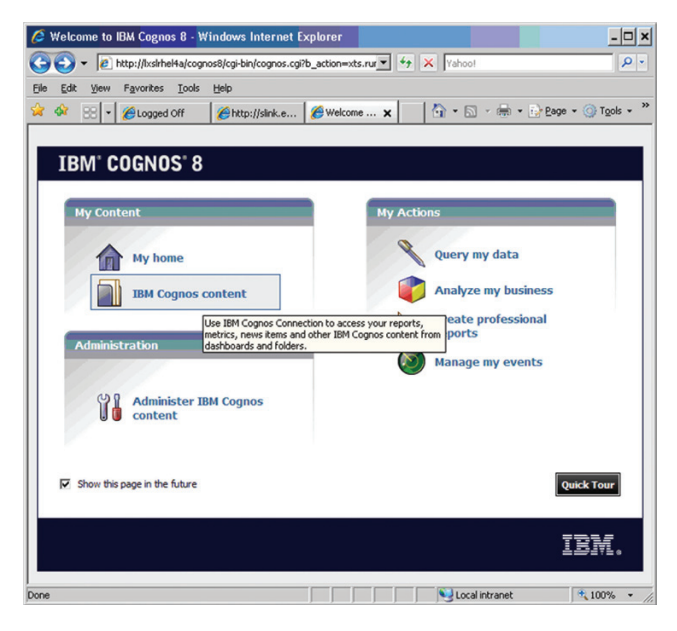

2. In the upper-right corner, click Launch, IBM Cognos Administration.

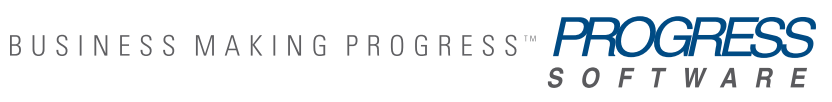

| 🤌 Public Folders - IBM Cognos C              | Connection - Wind       | ows Intern <mark>et Exp</mark> l | lorer          |           |                                                                  | -            | . 🗆 ×               |
|----------------------------------------------|-------------------------|----------------------------------|----------------|-----------|------------------------------------------------------------------|--------------|---------------------|
| 🕒 🗸 💌 🖉 http://bxskhel4a/cogn                | os8/cgi-bin/cognos.cgi? | b_action=xts.rur                 | 47 🗙 Yah       | 00!       |                                                                  |              | ۶.                  |
| <u>File Edit View Favorites I</u> ools       | Help                    |                                  |                |           |                                                                  |              |                     |
| 🙀 🍄 💠 🕫 🌈 Logged Off                         | Chttp://slink.e         | 🔏 Public Fol 🗙                   | <u>∆</u> .     | 5         | 🖶 🔹 🔂 Bage                                                       | + () Tgo     | ls • "              |
| IBM Cognos Connection                        |                         | 0                                |                | 0         | â• i•                                                            | Launch 🕶     | ? -                 |
| Public Folders <u>My F</u><br>Public Folders | olders                  | III                              | Entries:       |           | Query Studio<br>Analysis Studio<br>Report Studio<br>Event Studio |              | 4)<br>€12 1<br>   4 |
| 🗖 📔 Name 🕸                                   |                         | Modified 0                       |                |           | Drill-through De                                                 | tinitions    |                     |
| 🗂 🗀 Samples                                  |                         | September 28, 20                 | 09 11:17:40 AM | Ĭó        | IBM Cognos Ad                                                    | ninistration |                     |
|                                              |                         |                                  |                |           |                                                                  |              |                     |
|                                              |                         |                                  | N La           | ocal intr | anet                                                             | 100%         | •                   |

- 3. Click the Configuration tab.
- 4. Click the new data source button.

| 🖉 IBM Cognos Administration     | Windows Internet Explorer                     | ×                                  |
|---------------------------------|-----------------------------------------------|------------------------------------|
| COO - @ http://lxsirhei4a/coo   | nos8/cgi-bin/cognos.cgi?b_action=cogadr_      | 🔹 🍫 🗙 Vahoot 🖉 🖉 •                 |
| Ele Edt View Favorites Iools    | Help                                          |                                    |
| 😪 🏘 🙁 🔹 🏀 Logged Off            |                                               | 🗙 🔰 🕈 🔊 - 📾 - 🔂 Page - 🎯 Tools - 🤲 |
| IBM Cognos Administration       |                                               | 🖻   🏦 = ≒ 🛔 = Launch = ? =         |
| Status Security                 | Configuration                                 | ٩                                  |
| Data Source Connections         | Directory > Cognos                            | 🔁 🗙 🖻 🔍                            |
| Content Administration          |                                               | New Data Source                    |
| Distribution Lists and Contacts |                                               | Entries: 1 - 2 V A P P             |
| Printers                        | G oreat outdoors sales                        | September 24, 2010 12:03:36 PM     |
| Styles                          | great outdoors warehouse                      | September 24, 2010 12:03:51 PM     |
| Portiets                        | Last refresh time: September 24, 2010 3:53:01 | PM                                 |
| Dispatchers and Services        | J                                             |                                    |
|                                 |                                               |                                    |
|                                 |                                               |                                    |
|                                 |                                               |                                    |
|                                 |                                               |                                    |
|                                 |                                               |                                    |
|                                 |                                               |                                    |
|                                 |                                               |                                    |
|                                 |                                               |                                    |
|                                 |                                               |                                    |
|                                 |                                               | Local intranet 100% •              |

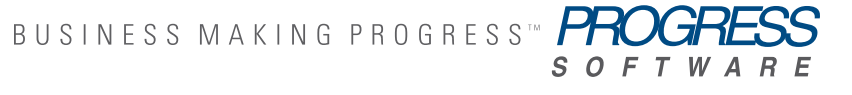

5. In the Name box, type great\_outdoors\_sales and then click Next.

| IBM Cognos Administration -     | Windows Internet Explorer                                                                 | - 🗆 ×                |
|---------------------------------|-------------------------------------------------------------------------------------------|----------------------|
| COO - R http://lxslrhel4a/cog   | nos8/cgi-bin/cognos.cgi?b_action=cogadr 💌 🄄 🗙 Yahoo!                                      | . م                  |
| Elle Edit View Favorites Tools  | Help                                                                                      |                      |
| 😪 🎄 🙁 🔹 🏀 Logged Off            | 🏉 http://slink.e 🌈 IBM Cogn 🗙 🔰 🖓 🔹 🔂 🕗 🖶 😨 Bage 🔹 🔅                                      | ) T <u>o</u> ols • » |
| IBM Cognos Administration       | Dì   俞 + 竹 i + Lau                                                                        | <u>anch</u> + ? +    |
| Status Security                 | Configuration                                                                             |                      |
| Data Source Connections         | Specify a name and description - New Data Source wizard                                   | Help ×               |
| Content Administration          | Specify a name and location for this entry. You can also specify a description and screen | n tip.               |
| Distribution Lists and Contacts | Name:                                                                                     |                      |
| Printers                        | great_outdoors_sales                                                                      |                      |
| Styles                          | Description:                                                                              |                      |
| Portlets                        | *                                                                                         |                      |
| Cispatchers and Services        | V                                                                                         |                      |
|                                 | Screen tip:                                                                               |                      |
|                                 |                                                                                           |                      |
|                                 | Location:<br>Directory > Cognos                                                           |                      |
|                                 | Cancel < Back Next > Finish                                                               |                      |
|                                 |                                                                                           |                      |
|                                 |                                                                                           |                      |
| Done                            | Local intranet                                                                            | 100% •               |

6. In the connection page, choose Microsoft SQL Server (ODBC), select an isolation level, and then click Next.

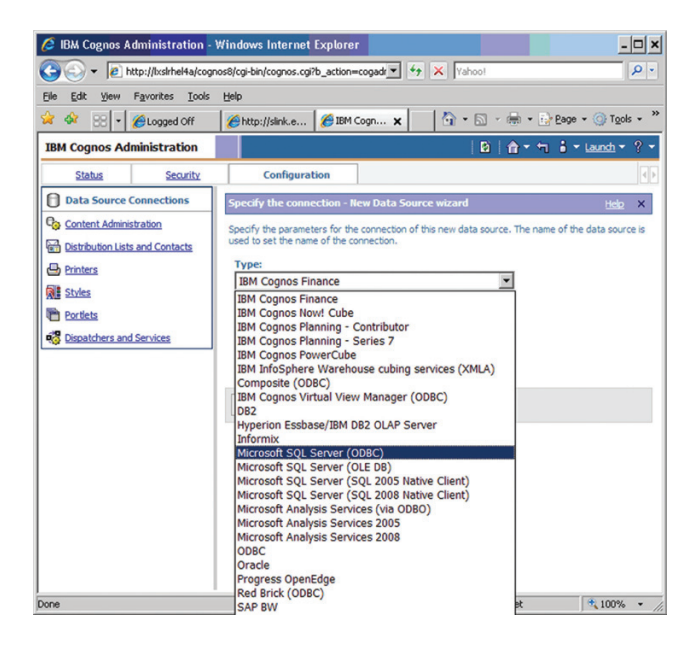

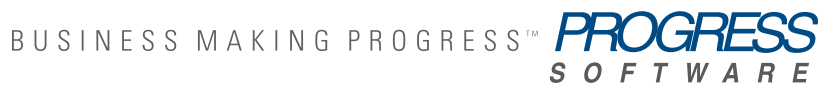

6

 The connection string page for the selected database appears. In the Database name box, type the ODBC Data Source name configured in the odbc.ini file, GOSALES.

IBM Cognos 8 samples require TCP/IP connectivity with SQL Server. Ensure the SQL Server Security is set to SQL Server and Windows, instead of Windows Only. The samples use SQL Server security for authentication.

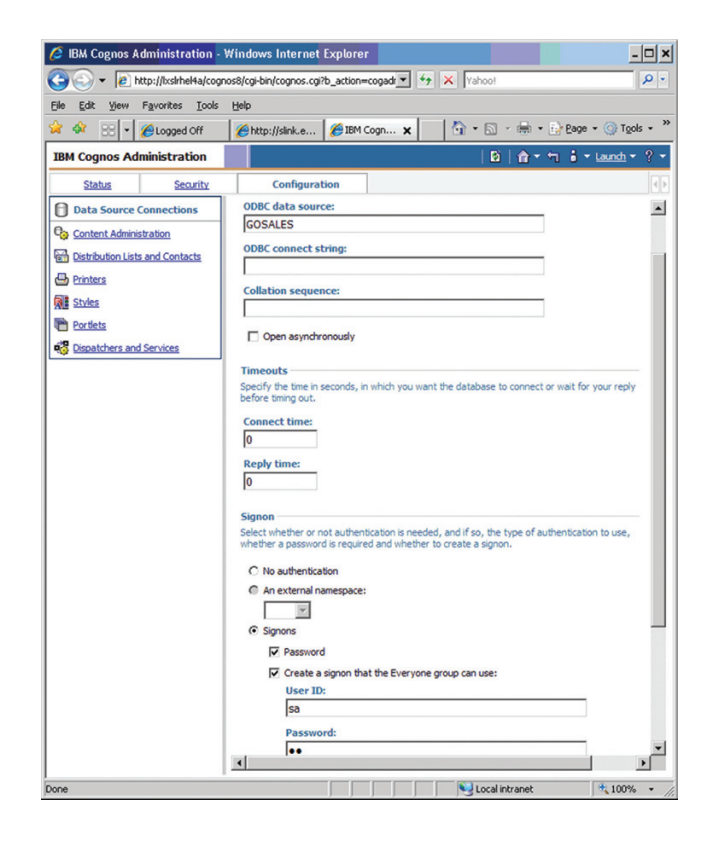

7

 Under Signons, select the check boxes of both Password and the Create a signon that the Everyone group can use, type the user ID and password for the user that you created when you restored the databases, and then click Finish.

| Elle Edit View Favorites Iools                                                                         | Help                                                                                                    |                          |
|----------------------------------------------------------------------------------------------------|----------------------------------------------------------------------------------------------------|--------------------------|
| 🊖 🎄 🔡 🔹 🏀 Logged Off                                                                                   | 🍘 http://slink.e 🌾 IBM Cogn 🗙 🏷 🕤 👻 🖶 🔹 🕑 Bag                                                                                                    | e + 🎯 T <u>o</u> ols + × |
| IBM Cognos Administration                                                                              | D   合・句 🔒                                                                                                    | Launch     ▼ ? ▼         |
| Status Security                                                                                        | Configuration                                                                                                    | 4                        |
| Data Source Connections                                                                                | Test the connection - New Data Source wizard                                                                                                    | <u>Helo</u> X            |
| <ul> <li>Dentess</li> <li>Rit Studies</li> <li>Postietiss</li> <li>Obsoatchers and Services</li> </ul> | ^1uber ID:^?Password;      igASrNC-0g0/06C0LSEQ#      igASrNC-0g0/06C0LSEQ#      igAsrnC-0g0/06C0LSEQ#      igAsrnC-0g1/06C0LSEQ#      igAsrnC-0g1/06C0LSEQ#      i |                          |
|                                                                                                    | Cuse                                                                                                    |                          |

**Tip:** To test whether the parameters are correct, click Test the connection....Click Finish.

**Note:** The connection string must contain SS for SQL Server connectivity using the Progress DataDirect Connect *for ODBC* driver:

```
^User ID:^?Password:;LOCAL;SS;DSN=GOSALES;UID=%s;PWD=
%s;@ASYNC=0@0/0@COLSEQ=
```

 Repeat steps 4 to 9 for the GOSALESDW samples database or schema, and type great\_outdoors\_warehouse in step 5.

### RUN SAMPLE REPORT, "GROSS PROFIT FOR BELLA EYEWEAR BRAND"

- From Cognos Home, navigate to Public Folders > Samples > Models > GO Sales (query).
- 2. Run the report to fetch data back from the SQL Server Reporting Database, Gross Profit for Bella Eyewear Brand.

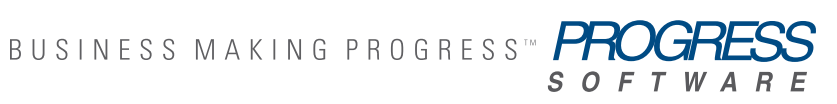

|                                                                                                    | C Los - 10 11                                                                                  |                                                                                                    |                                                                                                    |              |                     |           |                  |
|----------------------------------------------------------------------------------------------------|------------------------------------------------------------------------------------------------|----------------------------------------------------------------------------------------------------|----------------------------------------------------------------------------------------------------|--------------|---------------------|-----------|------------------|
|                                                                                                    | http://ixsirhe                                                                                 | el4a/cognos8/cgi-bin/cogn                                                                                                    | os.cgi                                                                                                    | <b>•</b>     | X Yahoo!            |           | ,                |
| e <u>E</u> dit ⊻ie                                                                                        | w Favorites                                                                                    | Tools Help                                                                                                    |                                                                                                    |              |                     |           |                  |
| 🔅 🌾                                                                                                    | Gross Profit for I                                                                             | Bella Eyewear Brand - Cog                                                                                                    | nos Viewer                                                                                                    |              | 👌 🔹 🔝 🔹 🛙           | 🖶 🔹 🔂     | Page 🔹 🎯 Tools 🤉 |
| ognos Viev                                                                                                | ver - Gross P                                                                                  | rofit for Bella Eyewe                                                                                                    | ar Brand                                                                                                    |              |                     |           | 1 🔓 👈 🗠          |
| -                                                                                                    |                                                                                                | <u>_</u>                                                                                                    | eep this version 🔻                                                                                                    | ▶ the t      | - R - S             | - Add     | this report 👻 🥄  |
|                                                                                                    |                                                                                                | Groce Profit                                                                                                    | for Rolla                                                                                                    | Nowor        | r Brand             |           |                  |
|                                                                                                    |                                                                                                | GIUSS FIUIL                                                                                                    | JOI Della I                                                                                                    | yewea        |                     |           |                  |
| 7 110-1                                                                                                   |                                                                                                |                                                                                                    | 2005                                                                                                    |              |                     |           |                  |
| yr ((Produc                                                                                               | t name contains                                                                                | Bella OK Product name co                                                                                                    | ntains ~ > OK Prodi                                                                                                    | ct name cont | tains benn ) OR Pro | ouct name | contains 超CF)    |
| Sales regi                                                                                                | on: America                                                                                    |                                                                                                    |                                                                                                    |              |                     |           |                  |
| Product type                                                                                              | Product name                                                                                   | Product name and color                                                                                                    | Gross profit                                                                                                    |              |                     |           |                  |
| Evewear                                                                                                   | Bella                                                                                          | Bella - Blue                                                                                                    | \$350,126,77                                                                                                    |              |                     |           |                  |
|                                                                                                    |                                                                                                | Bella - Pink                                                                                                    | \$1,195,307.87                                                                                                    |              |                     |           |                  |
|                                                                                                    |                                                                                                | Bella - Silver                                                                                                    | \$431,840,20                                                                                                    |              |                     |           |                  |
|                                                                                                    |                                                                                                | Bella - White                                                                                                    | \$1,856,505,35                                                                                                    |              |                     |           |                  |
|                                                                                                    |                                                                                                | Bella - Yellow                                                                                                    | \$45,223,73                                                                                                    |              |                     |           |                  |
|                                                                                                    | Bella                                                                                          |                                                                                                    | \$3,879,003.92                                                                                                    |              |                     |           |                  |
| Eyewear                                                                                                   |                                                                                                |                                                                                                    | \$3,879,003.92                                                                                                    |              |                     |           |                  |
| Americas                                                                                                  |                                                                                                |                                                                                                    | \$3,879,003.92                                                                                                    |              |                     |           |                  |
|                                                                                                    |                                                                                                |                                                                                                    |                                                                                                    |              |                     |           |                  |
| Sales regin                                                                                               | on: Asia Pac                                                                                   | ific                                                                                                    |                                                                                                    |              |                     |           |                  |
| Sales region<br>Product type                                                                              | Product name                                                                                   | Product name and color                                                                                                    | Gross profit                                                                                                    |              |                     |           |                  |
| Sales region<br>Product type<br>Eyewear                                                                   | Product name<br>Bella                                                                          | Product name and color<br>Bella - Blue                                                                                                    | Gross profit<br>\$205,403.86                                                                                                    |              |                     |           |                  |
| Sales regi<br>Product type<br>Eyewear                                                                     | Product name<br>Bella                                                                          | ific<br>Product name and color<br>Bella - Blue<br>Bella - Pink                                                                                                    | Gross profit<br>\$205,403.86<br>\$865,946.86                                                                                                    |              |                     |           |                  |
| Sales regin<br>Product type<br>Eyewear                                                                    | Product name<br>Bella                                                                          | ific<br>Product name and color<br>Bella - Blue<br>Bella - Pink<br>Bella - Silver                                                                                                 | Gross profit<br>\$205,403.86<br>\$865,946.86<br>\$314,987.99                                                                                                    |              |                     |           |                  |
| Sales regi<br>Product type<br>Eyewear                                                                     | Product name<br>Bella                                                                          | ffic<br>Product name and color<br>Bella - Blue<br>Bella - Pink<br>Bella - Silver<br>Bella - White                                                                                | Gross profit<br>\$205,403.86<br>\$865,946.86<br>\$314,987.99<br>\$1,321,496.80                                                                                                    |              |                     |           |                  |
| Sales regi<br>Product type<br>Eyewear                                                                     | Product name<br>Bella                                                                          | ffic<br>Product name and color<br>Bella - Blue<br>Bella - Pink<br>Bella - Silver<br>Bella - White<br>Bella - Yellow                                                              | Gross profit<br>\$205,403.86<br>\$865,946.86<br>\$314,987.99<br>\$1,321,496.80<br>\$16,945.64                                                                                                    |              |                     |           |                  |
| Sales regi<br>Product type<br>Eyewear                                                                     | Product name<br>Bella<br>Bella                                                                 | ffic<br>Product name and color<br>Bella - Blue<br>Bella - Pink<br>Bella - Silver<br>Bella - White<br>Bella - Yeliow                                                              | Gross profit<br>\$205,403.86<br>\$865,946.86<br>\$314,987.99<br>\$1,321,496.80<br>\$16,945.64<br><b>\$2,724,781.15</b>                                                                                                    |              |                     |           |                  |
| Sales regi<br>Product type<br>Eyewear<br>Eyewear                                                          | Product name<br>Bella<br>Bella                                                                 | ffic<br>Product name and color<br>Bella - Blue<br>Bella - Pink<br>Bella - Silver<br>Bella - White<br>Bella - Yelow                                                               | Gross profit<br>\$205,403.86<br>\$865,946.86<br>\$314,987.99<br>\$1,321,496.80<br>\$16,945.64<br>\$2,724,781.15<br>\$2,724,781.15                                                                                                    |              |                     |           |                  |
| Sales regil<br>Product type<br>Eyewear<br>Eyewear<br>Asia Pacific                                         | Product name<br>Bella<br>Bella                                                                 | ffic<br>Product name and color<br>Bella - Blue<br>Bella - Pink<br>Bella - Silver<br>Bella - White<br>Bella - Yellow                                                              | Gross profit<br>\$205,403.86<br>\$855,946.86<br>\$314,987.99<br>\$1,321,496.80<br>\$16,945.64<br>\$2,724,781.15<br>\$2,724,781.15                                                                                                    |              |                     |           |                  |
| Sales regi<br>Product type<br>Eyewear<br>Eyewear<br>Asia Pacific<br>Sales regi                            | Product name<br>Bella<br>Bella                                                                 | filc<br>Product name and color<br>Bela - Blue<br>Bela - Brik<br>Bela - Silver<br>Bela - White<br>Bela - Yellow<br>Surope                                                         | Gross profit<br>\$205,403.86<br>\$365,946.86<br>\$314,987.99<br>\$1,321,496.80<br>\$16,945.64<br>\$2,724,781.15<br>\$2,724,781.15                                                                                                    |              |                     |           |                  |
| Sales regi<br>Product type<br>Eyewear<br>Eyewear<br>Asia Pacific<br>Sales regi<br>Product type            | Product name<br>Bella<br>Bella<br>Den: Central E<br>Product name                               | ffic<br>Product name and color<br>Bella - Blue<br>Bella - Blue<br>Bella - Silver<br>Bella - White<br>Bella - Yellow<br>Urope<br>Product name and color                           | Gross profit<br>\$205,403.86<br>\$855,946.86<br>\$314,987.99<br>\$1,321,496.80<br>\$1,5,945.64<br>\$2,724,781.15<br>\$2,724,781.15                                                                                                    |              |                     |           |                  |
| Sales regi<br>Product type<br>Eyewear<br>Eyewear<br>Asia Pacific<br>Sales regi<br>Product type<br>Eyewear | Product name<br>Bella<br>Bella<br>Product name<br>Bella                                        | ffic<br>Product name and color<br>Bella - Blue<br>Bella - Pink<br>Bella - Silver<br>Bella - Vite<br>Bella - Yellow<br>Product name and color<br>Bella - Blue                     | Gross profit<br>\$205,403.86<br>\$365,946.86<br>\$314,967.99<br>\$1,321,496.80<br>\$16,945.64<br>\$2,724,781.15<br>\$2,724,781.15<br>Gross profit<br>\$247,380.36                                                                                                    |              |                     |           |                  |
| Sales regit<br>Product type<br>Eyewear<br>Asia Pacific<br>Sales regit<br>Product type<br>Eyewear          | Product name<br>Bella<br>Bella<br>Product name<br>Bella                                        | ffic<br>Product name and color<br>Bela - Blue<br>Bela - Pink<br>Bela - Pink<br>Bela - Vinke<br>Bela - Yellow<br>Wrope<br>Product name and color<br>Bela - Pink<br>Bela - Pink    | Gross profit<br>\$205,403.86<br>\$355,946.86<br>\$314,987.99<br>\$1,321,496.80<br>\$16,945.64<br>\$2,724,781.15<br>\$2,724,781.15<br>\$2,724,781.15<br>\$2,724,781.15<br>\$2,724,781.15<br>\$2,724,781.35<br>\$2,724,781.35<br>\$2,724,785<br>\$2,725<br>\$2,724,785<br>\$2,725<br>\$2,725<br>\$ |              |                     |           |                  |
| Sales regi<br>Product type<br>Eyewear<br>Eyewear<br>Asia Pacific<br>Sales regi<br>Product type<br>Eyewear | n: Asia Pac<br>Product name<br>Bela<br>Bella<br>Bella<br>Dn: Central E<br>Product name<br>Bela | fic<br>Product name and color<br>Bela - Blue<br>Bela - Shive<br>Bela - Shive<br>Bela - White<br>Bela - Vielow<br>Wrope<br>Product name and color<br>Bela - Blue<br>Bela - Shiver | Cross profit<br>\$205,403.86<br>\$865,946.86<br>\$314,987.99<br>\$1,321,496.80<br>\$1,294,967.99<br>\$1,321,496.80<br>\$2,724,781.15<br>\$2,724,781.15<br>\$2,724,781.15<br>\$2,724,781.15<br>\$2,724,781.15<br>\$2,724,781.05                                                                                                    |              |                     |           |                  |

### SUMMARY

The sample data in the report has been successfully retrieved from SQL Server using the Progress DataDirect ODBC driver. You can now follow these steps to configure ODBC connectivity to your business' reporting data in SQL Server for use in IBM Cognos BI Server.

Progress DataDirect offers 32-bit and 64-bit wire protocol drivers for data sources in addition to SQL Server, including Oracle, DB2, Sybase, MySQL, PostgreSQL, and Informix for all platforms supported by the IBM Cognos BI Server including Windows. Progress DataDirect can meet your IBM Cognos connectivity needs for any data source including mainframe integration with flat files such as VSAM, hierarchical databases such as IMS DB and Adabas, or relational databases such as DB2; or by building a custom driver with the Progress<sup>®</sup> DataDirect<sup>®</sup> OpenAccess<sup>®</sup> SDK. Please visit web. datadirect.com for more information.

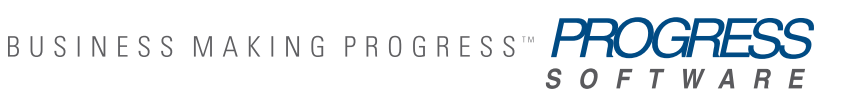

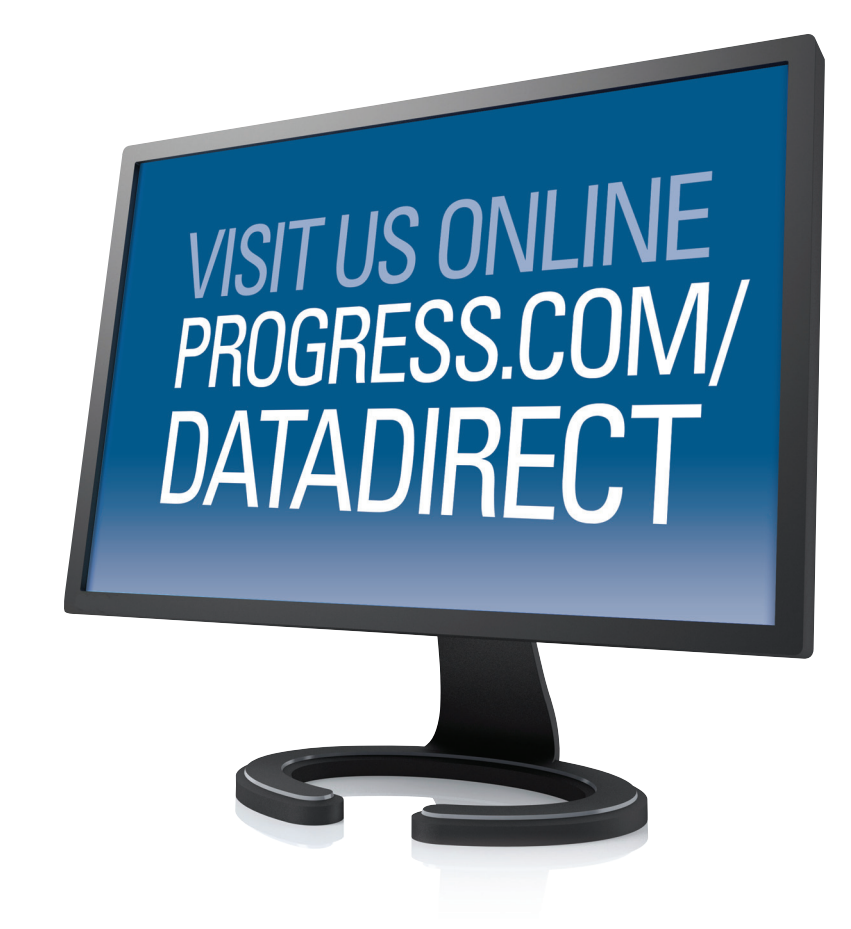

#### **PROGRESS SOFTWARE**

Progress Software Corporation (NASDAQ: PRGS) is a global software company that enables enterprises to be operationally responsive to changing conditions and customer interactions as they occur. Our goal is to enable our customers to capitalize on new opportunities, drive greater efficiencies, and reduce risk. Progress offers a comprehensive portfolio of best-in-class infrastructure software spanning event-driven visibility and real-time response, open integration, data access and integration, and application development and management—all supporting on-premises and SaaS/cloud deployments. Progress maximizes the benefits of operational responsiveness while minimizing IT complexity and total cost of ownership.

#### WORLDWIDE HEADQUARTERS

Progress Software Corporation, 14 Oak Park, Bedford, MA 01730 USA Tel: +1 781 280-4000 Fax: +1 781 280-4095 On the Web at: www.progress.com

For regional international office locations and contact information, please refer to the Web page below: www.progress.com/worldwide

Progress, DataDirect, DataDirect Connect, DataDirect Connect for OBDC and Business Making Progress are trademarks or registered trademarks of Progress Software Corporation or one of its affiliates or subsidiaries in the U.S. and other countries. Any other trademarks contained herein are the property of their respective owners. Specifications subject to change without notice. © 2010 Progress Software Corporation and/or its subsidiaries or affiliates. All rights reserved. Rev. 10/10 | 6525-132065

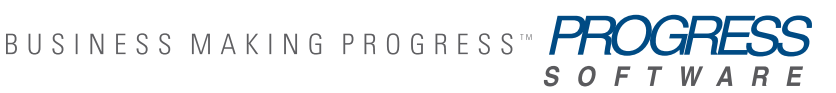